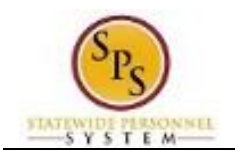

# Start Performance Review for a Worker

Use the procedure below to record enter the end-of-cycle or mid cycle Performance Evaluation Plan (PEP) rating for an employee for the fiscal year. Employees hired between January and June are due for an Annual PEP and employees hired between July and December are due for a Mid Cycle PEP.

No employee or manager acknowledgment is required in the system after the rating is entered; however, each employee can review their PEP rating on the **Performance** tab of their Worker Profile. Supporting documents for the employee's rating can be uploaded, if needed.

#### **Procedure:**

- Search for the employee.
   HINT: Type the employee's name or employee ID ("W" number) in the search field and hit enter or search for the employee's supervisory organization and click the Members tab.
- 2. Click the Related Actions and Preview icon with the employee's name.

#### Professional Profile for Worker - Profile View

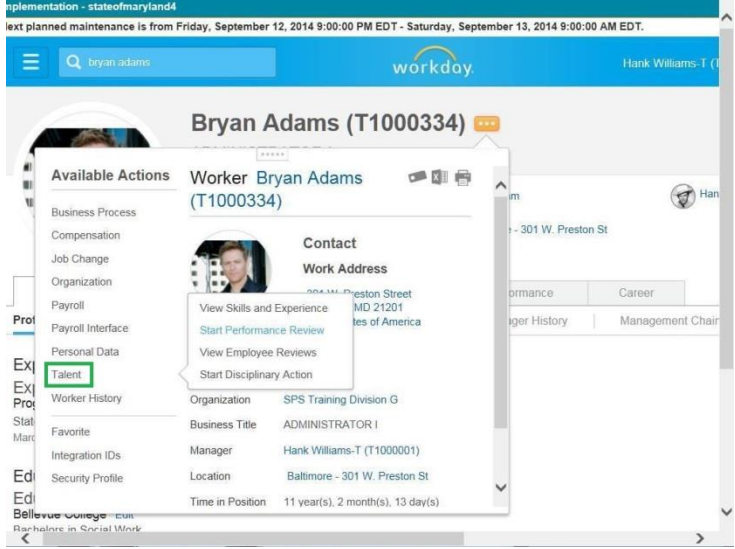

3. In the menu, hover over the Talent hyperlink and then click Start Performance Review.

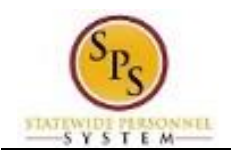

#### Start Performance Review for Employee

| Q bryan adams                    | workday.      | Hank Williams-T (1 |
|----------------------------------|---------------|--------------------|
| tart Performance Review for E    | nployee       |                    |
| nployee * Bryan Adams (T1000334) |               |                    |
| view Template * search           | <li>(II)</li> |                    |
| riod Start Date *                | Prompt        |                    |
| riod End Date * _/_/             |               |                    |
|                                  |               |                    |
|                                  |               |                    |
| enter your comment               |               |                    |
|                                  |               |                    |
|                                  | Submit Cancel |                    |
|                                  |               |                    |

System Status: The next Weekly Service Update will be on Friday, September 12, 2014 from 6:00 p.m. PDT (GMT -7)... © 2014 Work

4. Type or use the prompt to select the appropriate review template (i.e., the Annual (End) or Mid Cycle PEP for the employee based on the employee's hire date).

**Information**: The **Period Start Date** and **Period End Date** fields populate from the template selected.

- 5. If needed, enter a comment in the field.
- 6. Click the **Submit** button.

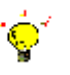

1

Tip: If you do not want to submit the request at this point, you can also
Click Cancel to cancel the process and start at another time.

### Start Performance Review for Employee

| last planned maintenance is from Eriday. Contember 4                                | 12 2014 0:00:00 PM EDT Seturday Sentember 12 2014 0:00:00 A                                                                                                    | M EDT               |
|-------------------------------------------------------------------------------------|----------------------------------------------------------------------------------------------------|---------------------|
| Q         bryan adams                                                               | workday.                                                                                                    | Hank Williams-T (T1 |
| Start Performance Review Confi                                                      | rmation FY 2014 Annual PEP: Bryan Adar                                                                                                    | ns (T1000334)       |
| Up Next Williams-T Complete Manager Evaluation Due Date 09/14/2014 Open Description | Do Another<br>Start Performance Review for Empl                                                                                                    | oyee.               |
| Details and Process                                                                 |                                                                                                    |                     |
| System Status: The next Weekly Service Update will be o                             | n Friday, September 12, 2014 from 6:00 p.m. PDT (GMT -7)                                                                                                    | © 2014 Wor          |
|                                                                                     | C bryain adams  Start Performance Review Confi  Up Next      W     Williams-T      Complete Manager Evaluation      Deate 09/14/2014      Open      Details and Process   System Status: The next Weekly Service Update will be o |                     |

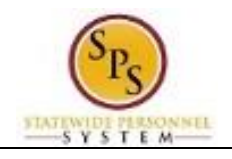

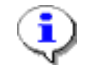

Information: The next step in the process is the Complete Manager Evaluation.

# **Complete Manager Evaluation**

| Image: September 12, 2014 9:00:00 PM EDT - Saturday, September 13, 2014 9:00:00 PM EDT - Saturday, September 13, 2014 9:00:00 PM EDT - Saturday, September 13, 2014 9:00:00 PM EDT - Saturday, September 13, 2014 9:00:00 PM EDT - Saturday, September 13, 2014 9:00:00 PM EDT - Saturday, September 13, 2014 9:00:00 PM EDT - Saturday, September 12, 2014 9:00:00 PM EDT - Saturday, September 12, 2014 9:00:00 PM EDT - Saturday, September 13, 2014 9:00:00 PM EDT - Saturday, September 13, 2014 9:00:00 PM EDT - Saturday, September 12, 2014 9:00:00 PM EDT - Saturday, September 12, 2014 9:00:00 PM EDT - Saturday, September 12, 2014 9:00:00 PM EDT - Saturday, September 13, 2014 9:00:00 PM EDT - Saturday, September 12, 2014 9:00:00 PM EDT - Saturday, September 12, 2014 9:00 PM EDT - Saturday, September 12, 2014 9:00 PM EDT - Saturday, September 12, 2014 9:00:00 PM EDT - Saturday, September 12, 2014 9:00:00 PM EDT - Saturday, September 12, 2014 9:00:00 PM EDT - Saturday, September 12, 2014 9:00:00 PM EDT - Saturday, September 12, 2014 9:00 PM EDT - Saturday, September 12, 2014 9:00 PM EDT - Saturday, September 12, 2014 9:00 PM EDT - Saturday, September 12, 2014 9:00 PM EDT - Saturday, September 12, 2014 9:00 PM EDT - Saturday, Septe | AM EDT.                  |
|----------------------------------------------------------------------------------------------------|--------------------------|
| Complete Manager Evaluation Manager Evaluation: FY 2014 Annua<br>(T1000334) •••                                                                                                    |                          |
| Complete Manager Evaluation Manager Evaluation: FY 2014 Annua<br>(T1000334)                                                                                                    | Hank Williams-T (T10     |
|                                                                                                    | al PEP: Bryan Ac         |
| Review Period<br>07/01/2013 - 06/30/2014                                                                                                    |                          |
| Go to Guided Editor 🐌 Go to Summary Edit                                                                                                    | tor 💷                    |
| A simple step-by-step guide Edit everything on one page                                                                                                    |                          |
| Go to Guided Editor Go to Summary Edito                                                                                                    | ۲ <b>۲</b>               |
|                                                                                                    |                          |
| V                                                                                                    | iew Comments (0) Process |
|                                                                                                    |                          |
|                                                                                                    |                          |
| System Status: The next Weekly Service Update will be on Finday, September 12, 2014 from 6:00 p.m. PDT (GMT -7)                                                                                                    | © 2014 Worke             |
| Go to Guided Editor Go to Guided Editor butto                                                                                                    | on.                      |

### Complete Manager Evaluation

| xt planned maintenance is                | from Friday, September 12, 201 | 4 9:00:00 PM EDT - Saturday, September 1 | 3, 2014 9:00:00 AM EDT. |
|------------------------------------------|--------------------------------|------------------------------------------|-------------------------|
| E Q bryan adams                          |                                | workday.                                 | Hank Williams           |
| Complete<br>(T100033                     | Manager Evaluation 4) •••      | Manager Evaluation: FY 2                 | 2014 Annual PEP: Bry    |
| Review Period<br>07/01/2013 - 06/30/2014 |                                |                                          |                         |
| Overall Annual PEP                       | Summary                        |                                          |                         |
|                                          |                                |                                          |                         |
| Overall Annual PEP                       |                                |                                          |                         |
| Overall Annual PEP                       | Manager Evaluation             |                                          |                         |
| Overall Annual PEP                       | Manager Evaluation<br>Rating   |                                          |                         |
| Overall Annual PEP                       | Manager Evaluation<br>Rating   |                                          |                         |
| Overall Annual PEP                       | Manager Evaluation<br>Rating   |                                          |                         |

- 9. Click the Edit icon to add the employee PEP rating.
- 10. Type the employee rating (from 1-3) that appears on the form from the manager in the Rating field.

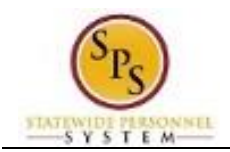

# **Complete Manager Evaluation**

|   |                  |                      | work          | ααγ.             |                | and the second second se |        |
|---|------------------|----------------------|---------------|------------------|----------------|----------------------------------------------------------------------------------------------------|--------|
| ) | lanager          | Evaluation           | Manager Evalu | ation: FY 2014 A | Annual PEP: Bi | ryan Adams                                                                                                    |        |
| > | Summary          |                      |               |                  |                |                                                                                                    |        |
|   |                  |                      |               |                  |                |                                                                                                    |        |
|   | Manage<br>Rating | er Evaluation<br>] 의 | ×             |                  |                | 0                                                                                                    | Undo 🚺 |
|   |                  |                      |               |                  |                |                                                                                                    |        |
|   |                  |                      |               |                  |                | Back                                                                                                    | Next   |

### **Complete Manager Evaluation**

|                               | bryan adams               | nday, September 12, 2014       | workday.               | Hank Wi          | lliams- |
|-------------------------------|---------------------------|--------------------------------|------------------------|------------------|---------|
| Ca<br>(T                      | omplete Mar<br>1000334) ⊡ | nager Evaluation               | Manager Evaluation: FY | 2014 Annual PEP: | Brya    |
| eview Period<br>7/01/2013 - 0 | 06/30/2014                |                                |                        |                  |         |
| Overall Anr                   | nual PEP                  |                                |                        |                  |         |
|                               |                           | Manager Evaluation<br>Rating 3 |                        |                  | 2       |
|                               |                           |                                |                        |                  |         |
| Cor                           | men                       |                                | Submit Save for Later  | Close            |         |
|                               |                           |                                |                        |                  | >       |

- 12. Enter a comment in the Comment field, if applicable.
- Submit 13. Click the Submit button.

Tip: If you do not want to submit the request at this point, you can also click one of the following buttons:

- Click Save for Later to save your changes but not submit. •
- Click **Close** to cancel the process and start at another time. •

14. Click the Done button.

15. The System Task is complete.